### Child Themes

Never modify a parent theme again

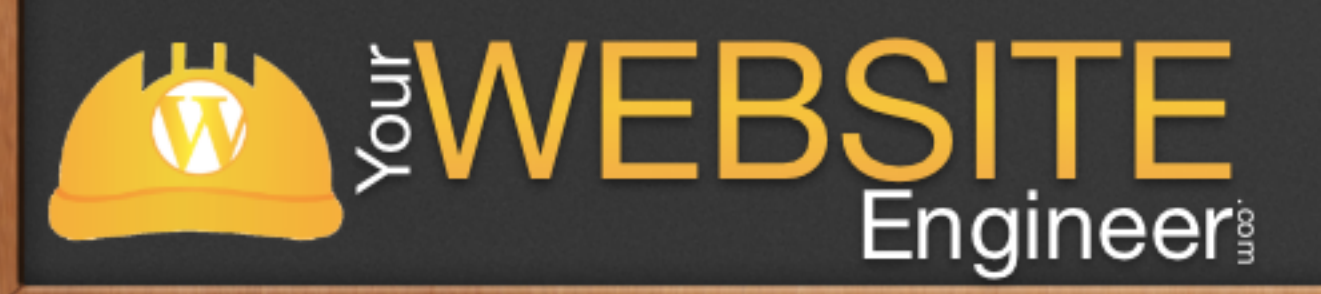

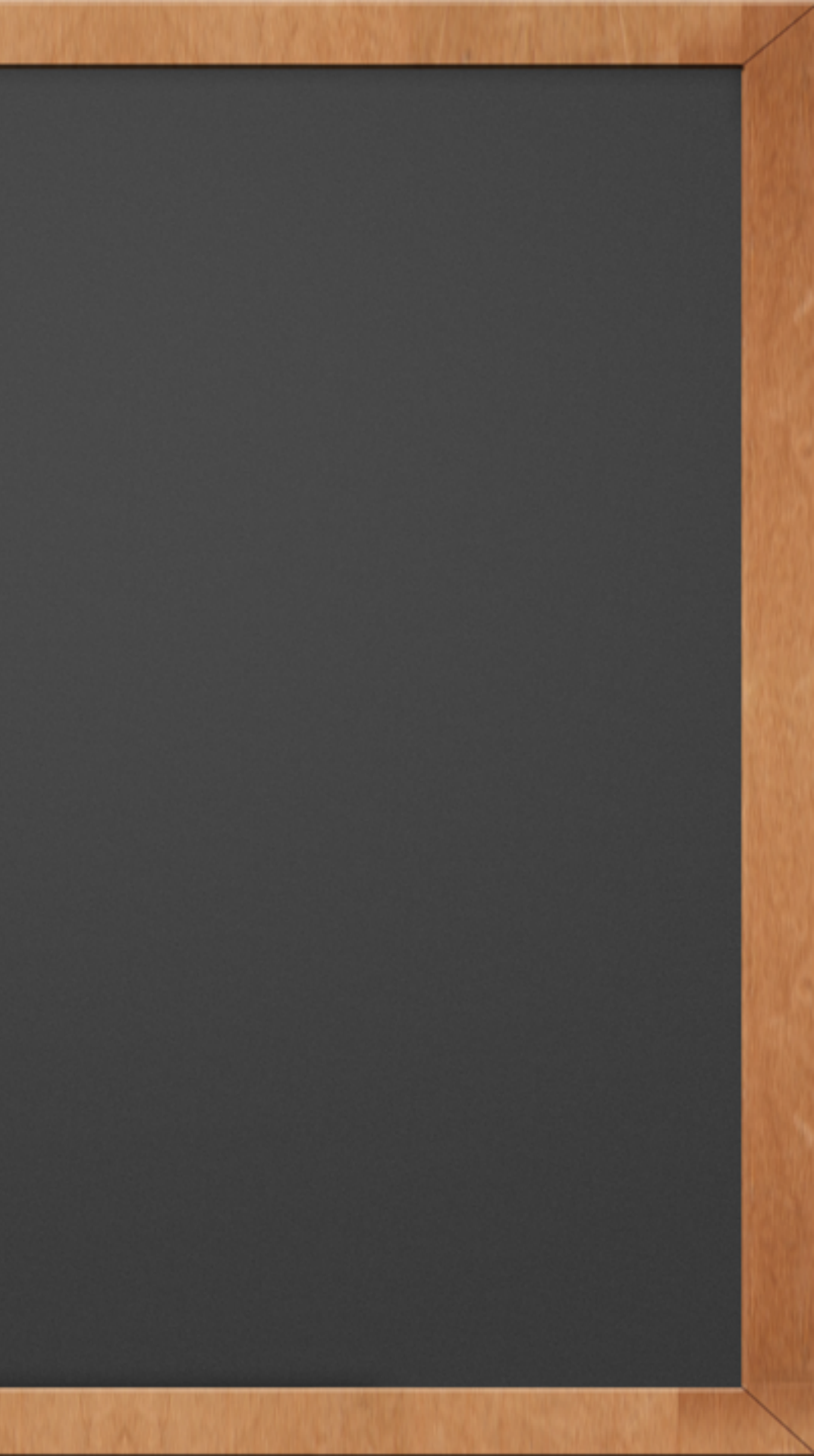

## Questions During Today's Session?

✓ Head to chat.yourwebsiteengineer.com

✓ Username: FirstLast

✓ Password: child

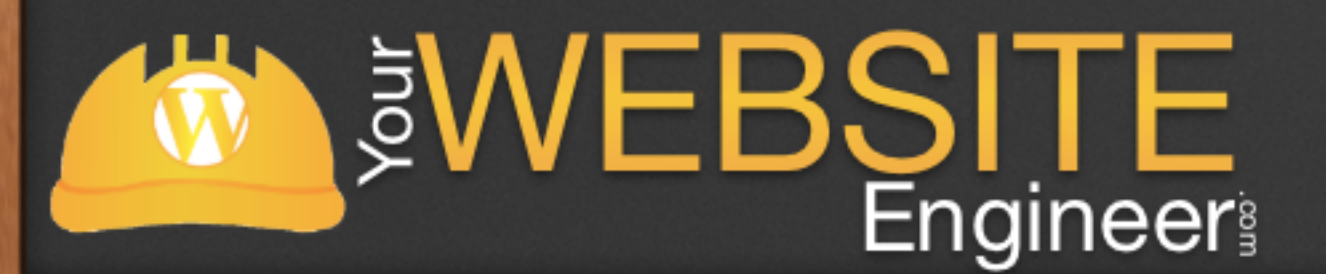

#### Example U: DustinHartzler P: child

## What are Child Themes?

 $\checkmark$  Child themes are the professional way to modify WordPress themes

✓ Matt Mullenweg (founded WordPress) said "child themes are the only way you should build your WordPress site on top of a [another] theme]"

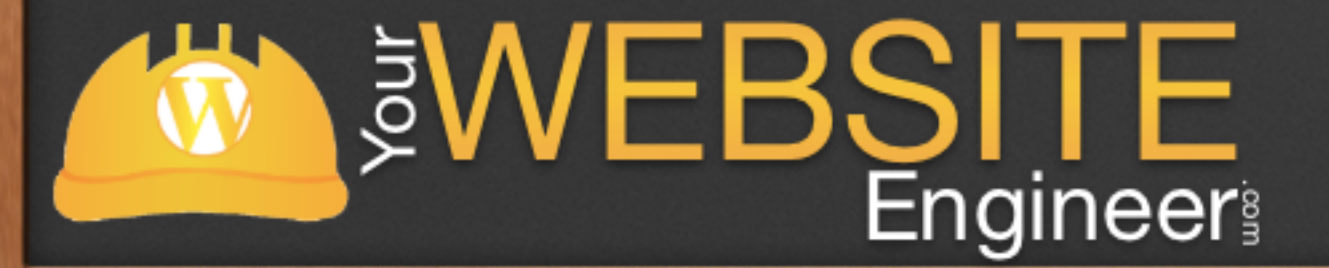

## What are Child Themes?

- $\checkmark$  A child theme inherits all of the functions, CSS and design features from a parent theme
- $\checkmark$  This allows you to create the look you want, without modifying the default code
- $\checkmark$  For our example, we will be using WordPress' default theme twentyeleven as our example

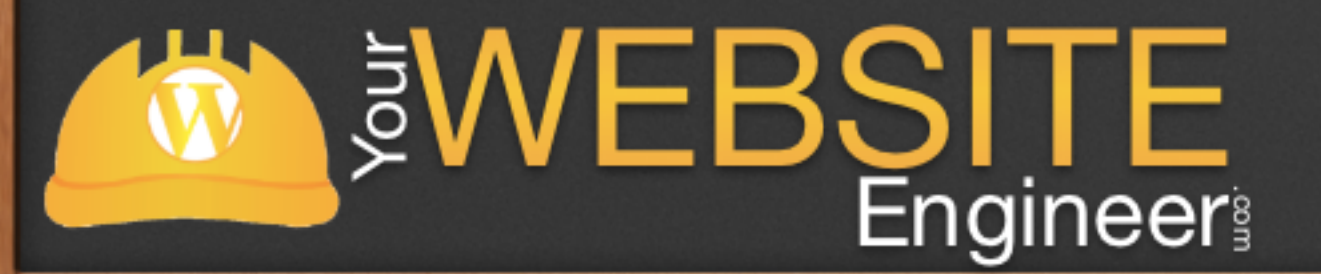

# Why Use Child Themes?

✓ Easy Updates

✓ You know what you've changed

 $\checkmark$  Easy to restore

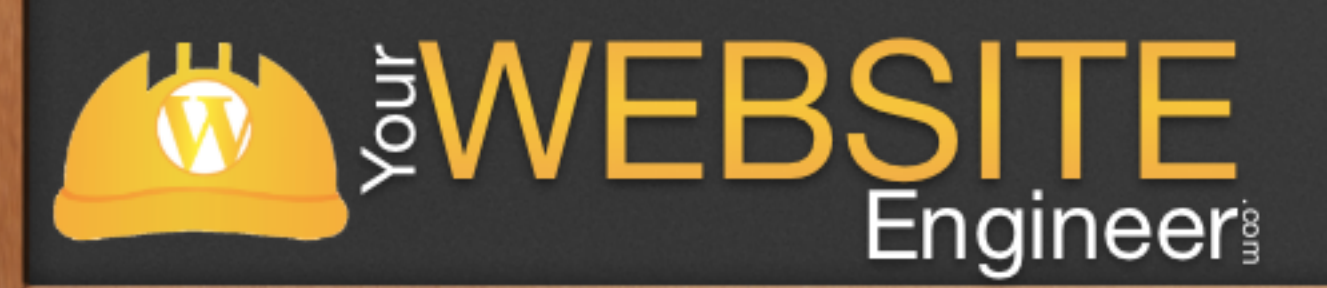

## FIRS

 $\checkmark$  fuctions.php - loads before the parent's functions.php

- $\checkmark$  Any other file type you create will over write the parent's default like single.php, page.php, index.php, etc.
- $\checkmark$  This is perfect for creating a custom template that's not included in a theme like 404.php or tag.php

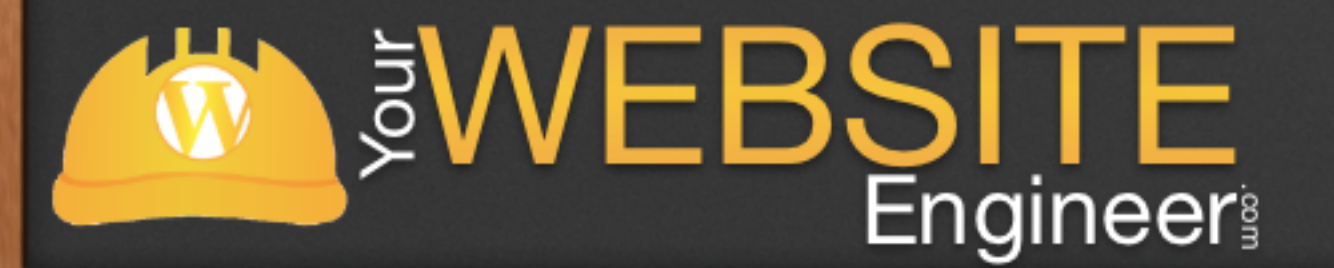

#### Let's Create a Child Theme

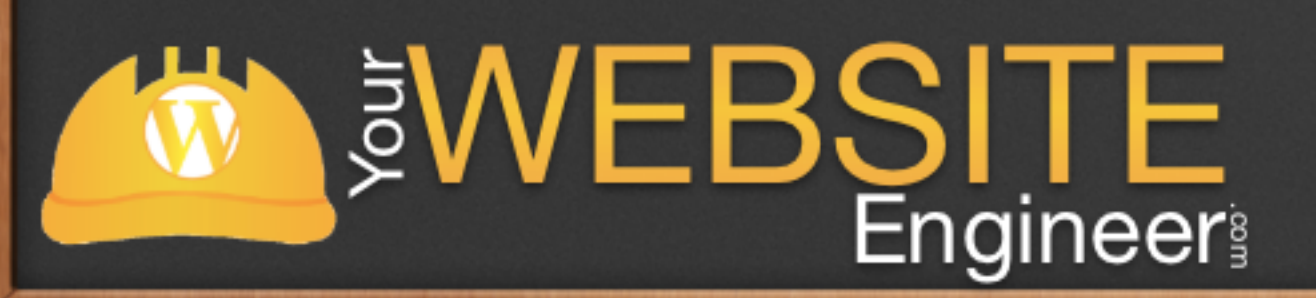

### Create a New Folder

 $\checkmark$  Create a folder for your child theme

 $\checkmark$  You can name the directory anything you'd like

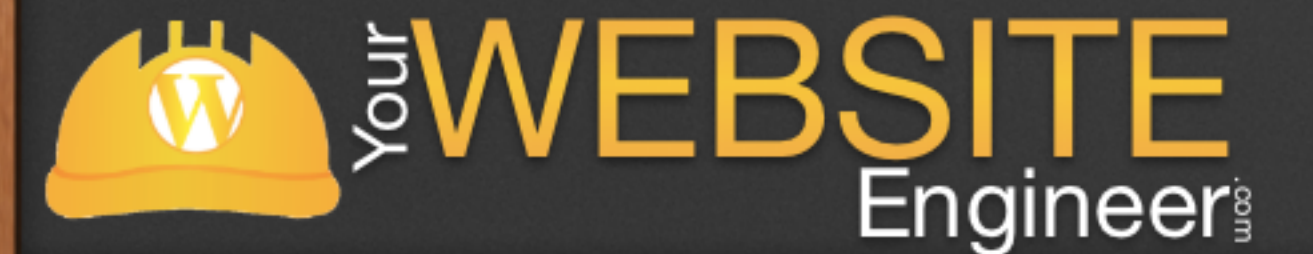

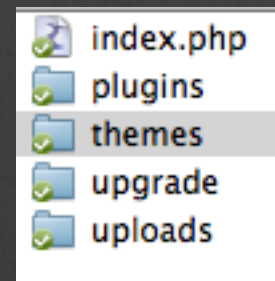

#### New Folder

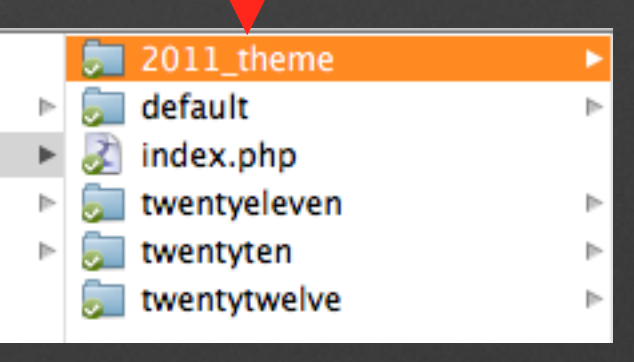

# Create style.css In Folder

Theme Name: twentyeleven\_child Theme URI: http://YourWebsiteEngineer.com Description: A custom child theme of twentyeleven to be used as an example Author: Dustin Hartzler Author URI: http://YourWebsiteEngineer.com Template: twentyeleven Version: I.0

General comments/License Statement if any.

\*/

/\*

@import url(../twentyeleven/style.css);

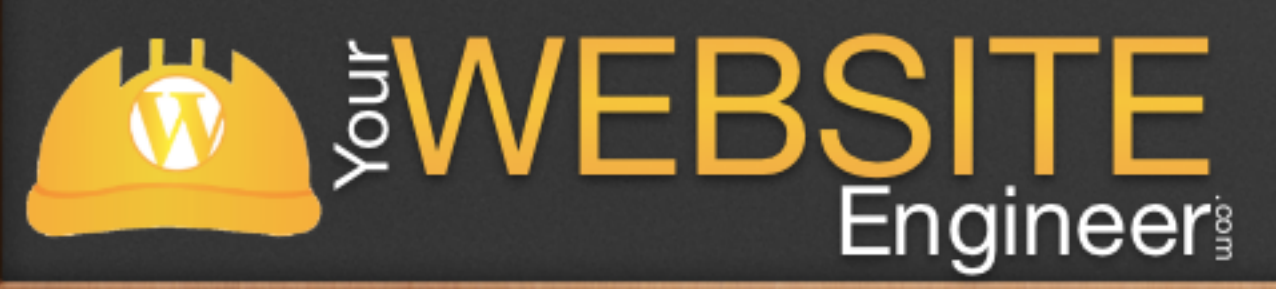

## Activate Stylesheet

✓ Go to Dashboard >
Appearance > Themes

✓ You will see your child theme is listed and activate Available Themes

2011\_child By Dustin Hartzler

Activate Live Preview Details

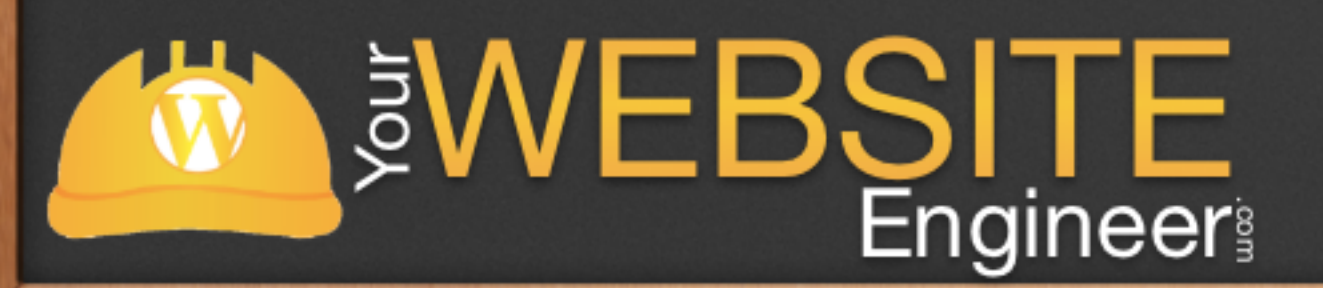

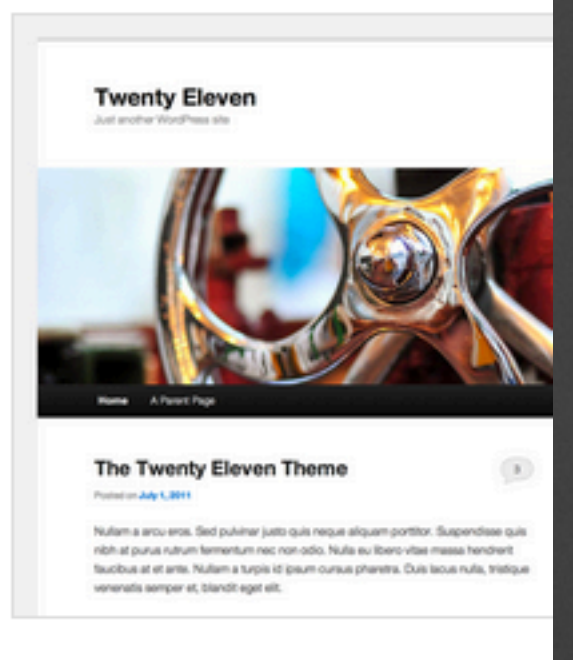

#### Twenty Eleven By the WordPress team

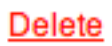

Activate

Live Preview

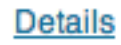

### View New Site

### Your site will look exactly the same, since we haven't modified any code yet

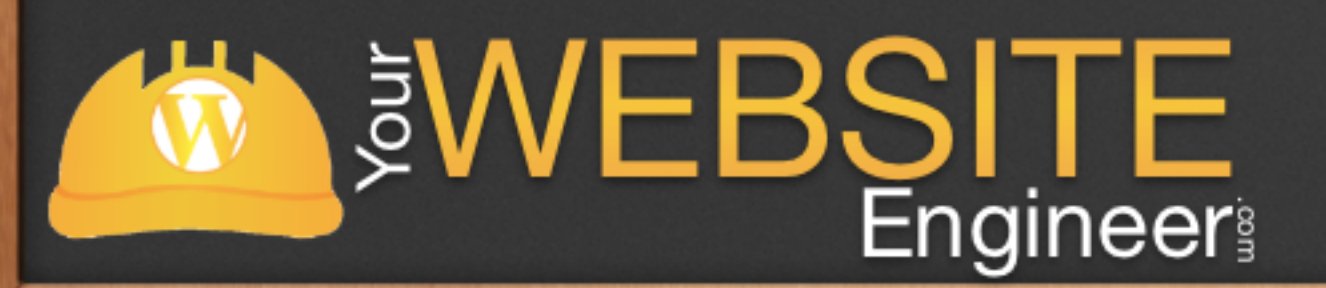

# Make a Change

 $\checkmark$  I use a tool called Firebug to help me find code's current properties

 $\checkmark$  Extension for Firefox and Chrome

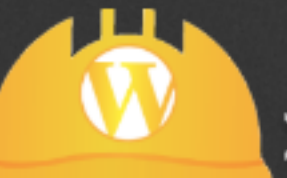

**WEBSITE** Engineer

#### **Development**

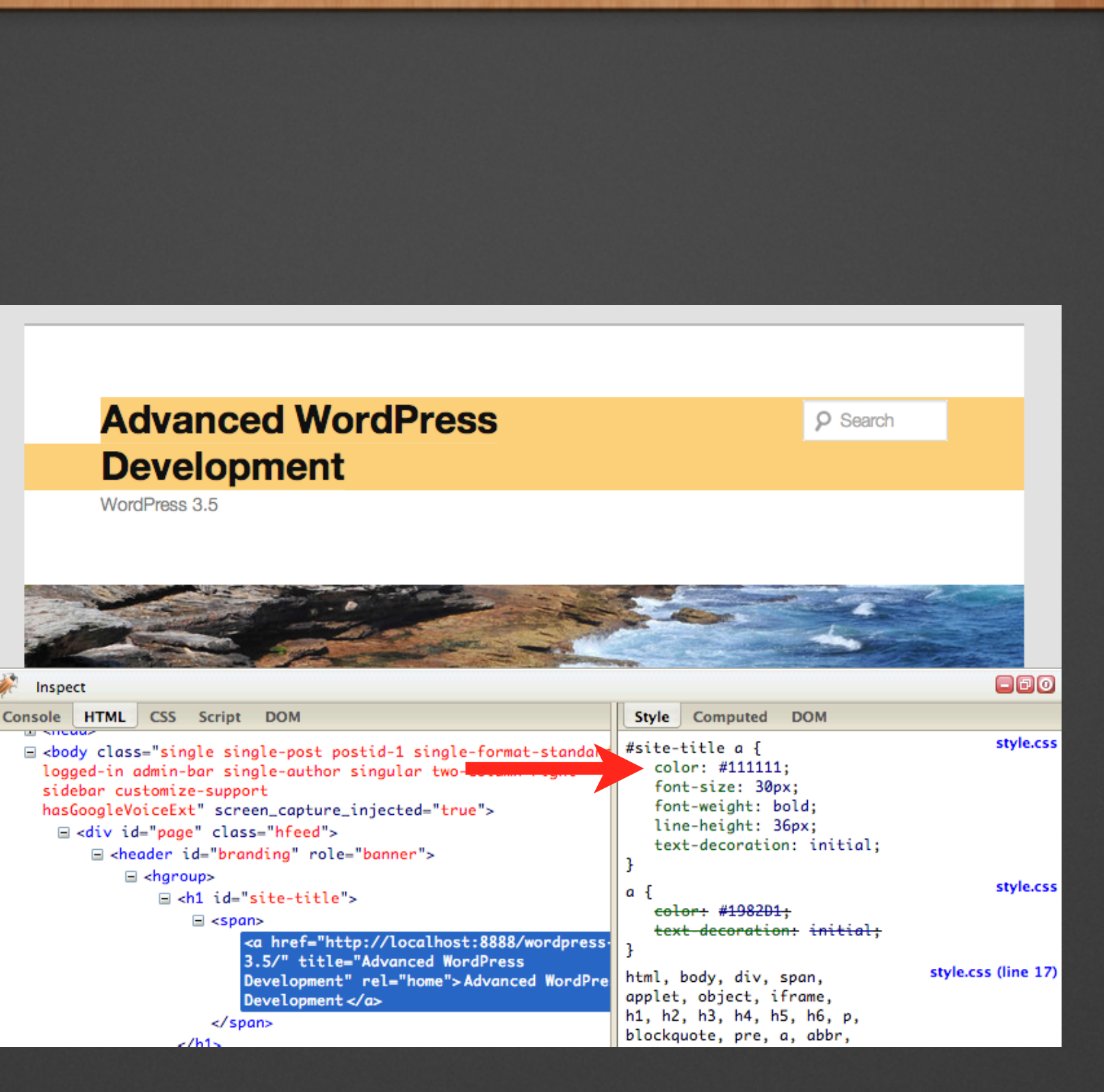

## Change Header to Red

/\*

Theme Name: 2011\_child Theme URI: http://YourWebsiteEngineer.com Description: A custom child theme of twentyeleven to be used as an example Author: Dustin Hartzler Author URI: http://YourWebsiteEngineer.com Template: twentyeleven Version: 1.0

General comments/License Statement if any.

\*/ @import url(../twentyeleven/style.css);

#site-title a { color: red;

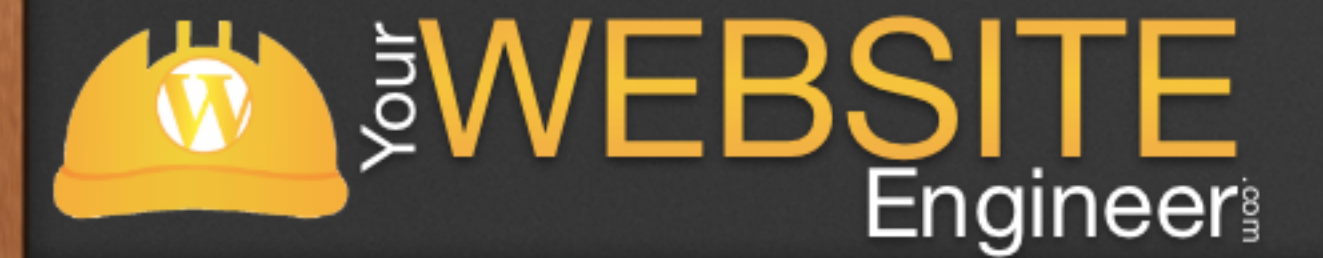

#### Advanced WordPress **Development**

WordPress 3.5

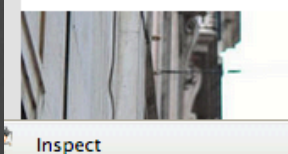

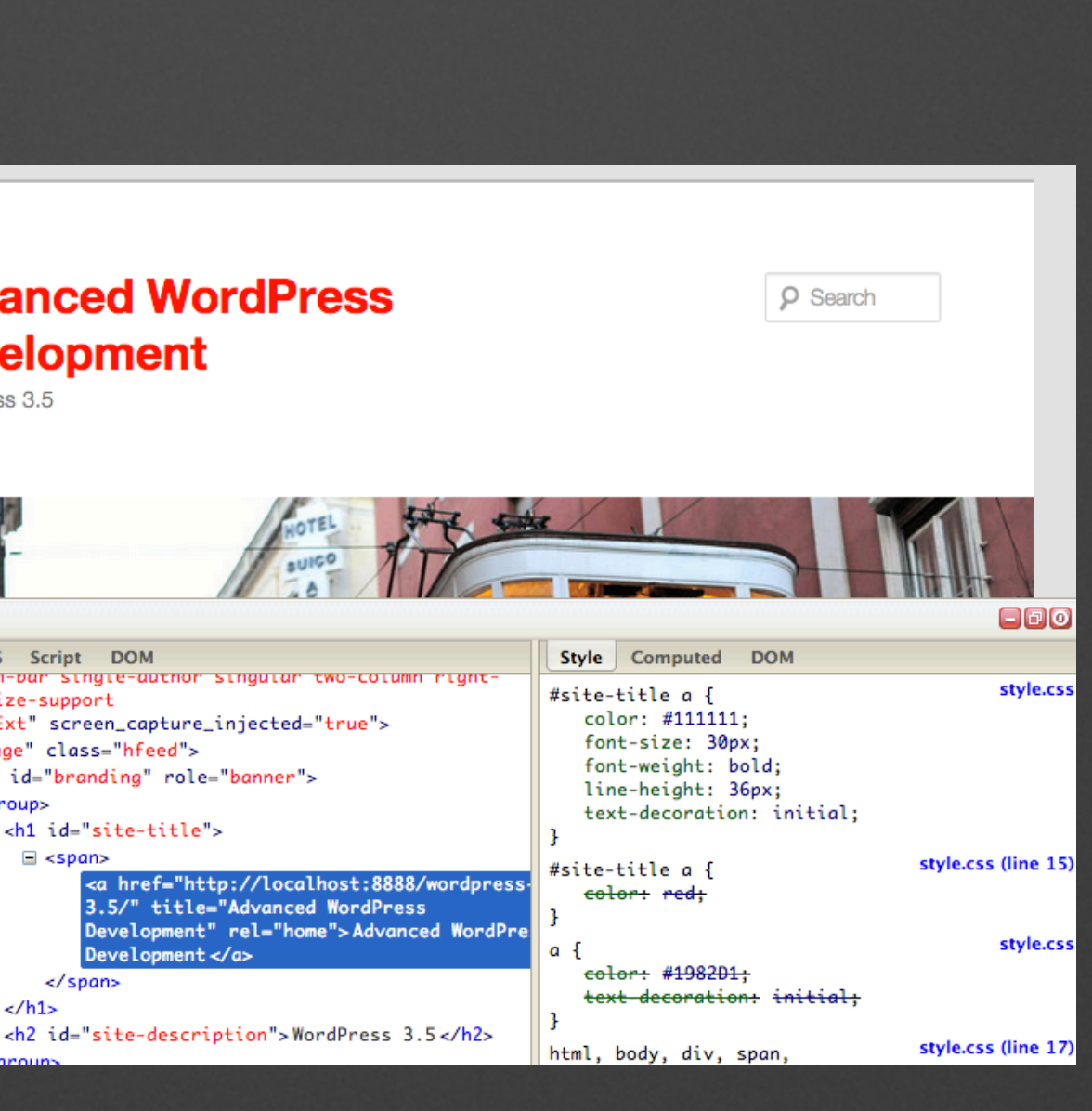

onsole HTML CSS Script DOM toggea-in damin-bar single-author singular two-column right sidebar customize-support hasGoogleVoiceExt" screen\_capture\_injected="true"> □ <div id="page" class="hfeed"> sheader id="branding" role="banner"> <hgroup> ⊟ <h1 id="site-title"> span> Development </a> </span>

</h1>

# Add screenshot.png

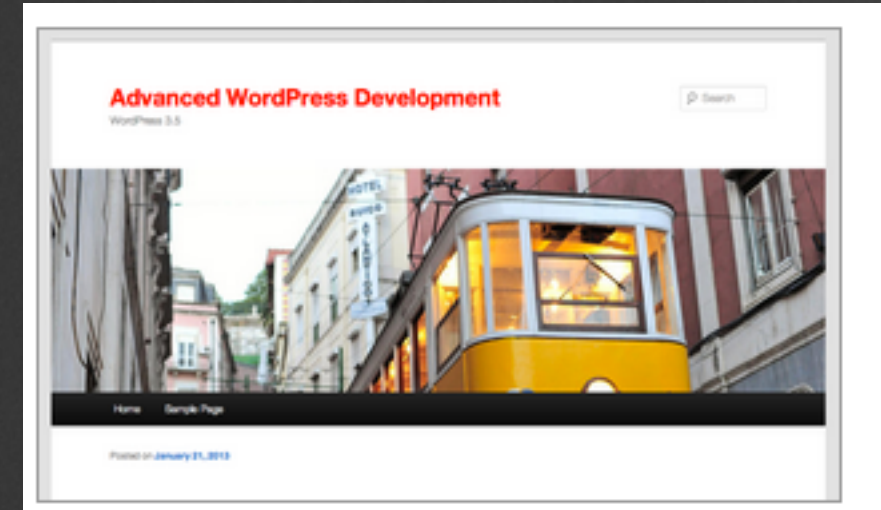

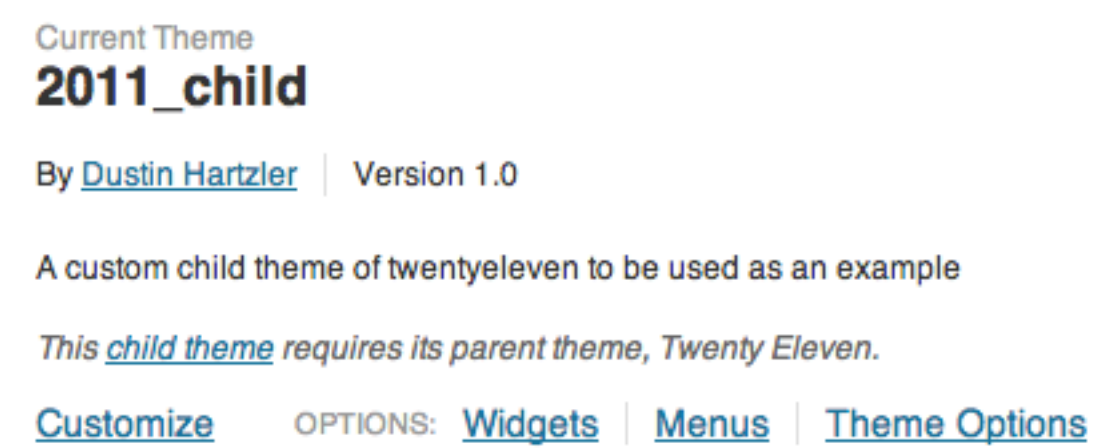

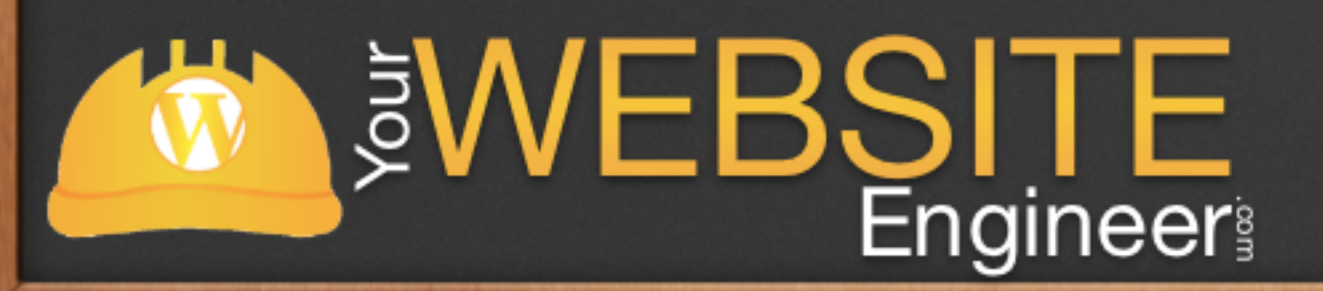

#### <u>Header</u>

#### **Background**

## Modify Theme Templates

Find the template that you want to modify, like page.php or single.php  $\checkmark$  $\checkmark$  Copy that page to child theme folder  $\checkmark$  Modify away!

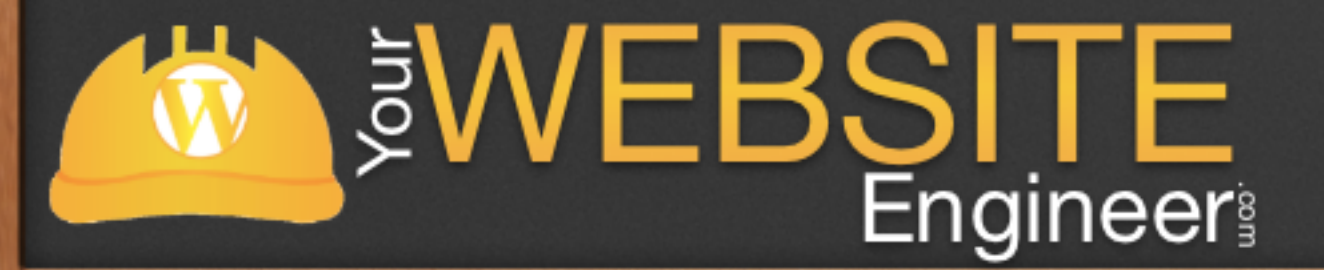

#### Live Demo

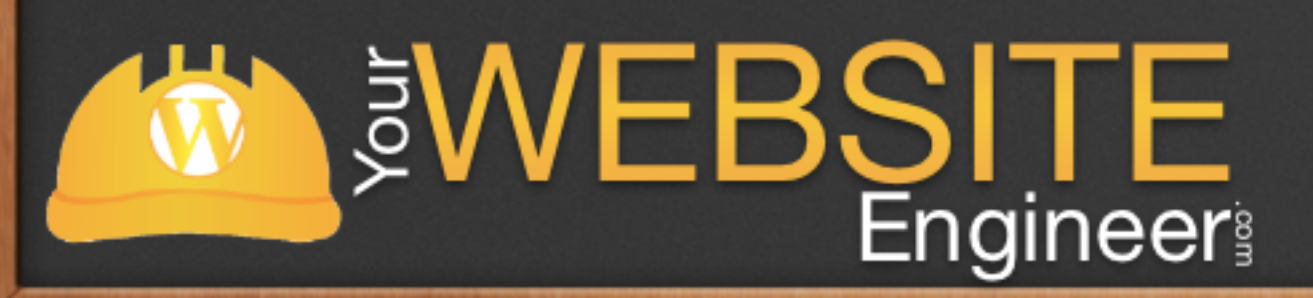

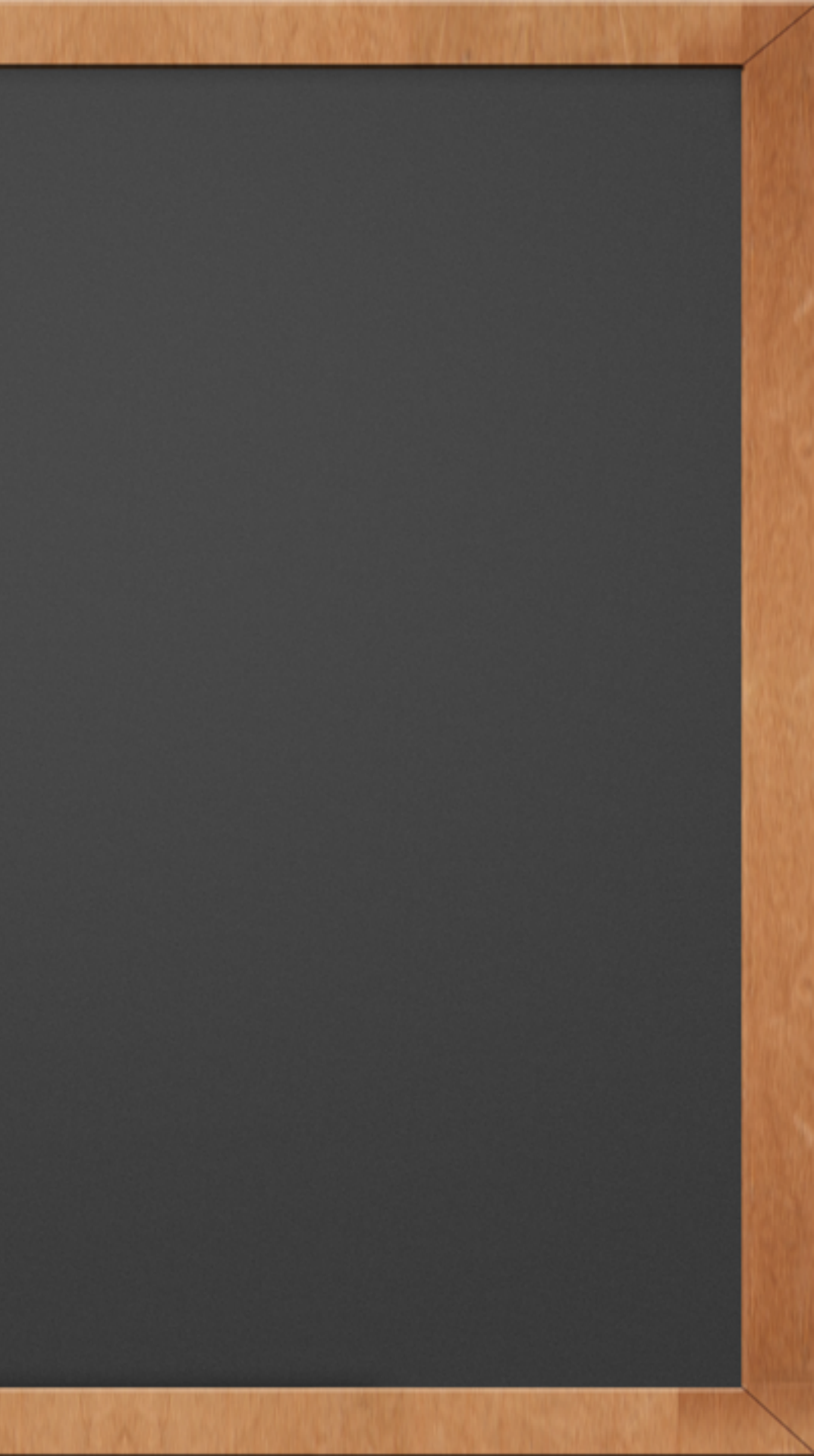